# Visning av mine bookinger i min kalender

| 1. Velg hvilken kalender du vil vise                           | 1 |
|----------------------------------------------------------------|---|
| 2. Kopiere lenke for å legge til dine bookinger i din kalender | 2 |
| 3. Legge til dine bookinger i Google kalender                  | 3 |
| 4. Legg til dine bookinger i Outlook kalender                  | 4 |

# 1. Velg hvilken kalender du vil vise

Du har mulighet til å vise dine bookinger i Google eller Outlook kalender. Velg først om du vil vise dine private bookinger eller din organisasjons bookinger. Dette kan du velge oppe til venstre i menyen:

| Harald Arnesen        |
|-----------------------|
| ⑦ MIN OVERSIKT        |
|                       |
| VENTER<br>GODKJENNING |
| VENTER BETALING       |
| FORESLÅTT AVTALE      |
| AKTIVE BOOKINGER      |
| HISTORIKK             |
| REFUSJONER            |
| AVSLAG                |
| SLETTET               |
| SØK I BOOKINGER       |
| 贷 INNSTILLINGER       |
| ⇔ sesongbooking       |
| BOOK TID              |

# 2. Kopiere lenke for å legge til dine bookinger i din kalender

| TRONDHEIM<br>KOMMUNE  |                                                                                   |                                                     | 🖾 Meldinger (136)                      | ${\underline{\mathbb{A}}}$ support ${\scriptstyle{\searrow}}$ |  |
|-----------------------|-----------------------------------------------------------------------------------|-----------------------------------------------------|----------------------------------------|---------------------------------------------------------------|--|
| Trondheim kommune 🗸 🗸 | Et leieforhold på Lade                                                            | esletta helse og velferdssenter festsal venter godl | kjenning                               | 13.02.2024                                                    |  |
| EDITOR 🗸              | Et leieforhold på Ladesletta helse og velferdssenter festsal venter godkjenning 1 |                                                     |                                        | 13.02.2024                                                    |  |
| ⑦ MIN OVERSIKT        |                                                                                   |                                                     |                                        |                                                               |  |
| I MINE BOOKINGER      |                                                                                   |                                                     |                                        |                                                               |  |
| 🔅 INNSTILLINGER       | DINE AVTAL                                                                        | ER                                                  |                                        |                                                               |  |
| ⊗ ANDRES BOOKINGER    | Dato                                                                              | Formål                                              | Utleieobjekt                           | Status                                                        |  |
| ይ LEIETAKERE          | 07.03.2024 16.00-                                                                 | Ansatt arrangement v/Ingrid Hertzberg               | Charlottenlund ungdomskole audi        | torium Aktiv                                                  |  |
|                       | 22.00                                                                             | Vestgøte                                            |                                        |                                                               |  |
|                       | 10.03.2024 14.00-<br>16.30                                                        | Bursdag Solveig Setsaas                             | Strindheim skole gymsal                | dheim skole gymsal Aktiv                                      |  |
| & sesongbooking       | 15.03.2024 16.00-<br>22.00                                                        | Musical Sal og Scene v/Sondre Mikalsen              | Charlottenlund ungdomskole audi<br>100 | torium Aktiv                                                  |  |

Link til dine bookinger er tilgjengelig fra oversiktssiden (startsiden etter innlogging):

Ved å høyreklikke og velge «Kopier linkadresse» vil du få en link som peker på dine bookinger.

Dersom du trykker på lenken får du en nedlastbar fil som gjelder dine bookinger i dette tidspunktet.

### 3. Legge til dine bookinger i Google kalender

Velg «+» og legg til kalender. Her får du mulighet til å legge til fra URL

| =  | = 🔟 Calendar     |        |      |      |       |        |        | Today  | < > February 15, 2024 |
|----|------------------|--------|------|------|-------|--------|--------|--------|-----------------------|
| +  | + Create •       |        |      |      |       |        |        | GMT+01 | тни<br>15             |
| Fe | bru              | ary 2  | 024  | 1    |       | <      | >      |        |                       |
| S  | N                | т      |      | W    | т     | F      | s      | 1.0.04 |                       |
| 28 | 29               | 9 30   | ;    | 31   | 1     | 2      | 3      | 1 AW   |                       |
| 4  | 5                | 6      |      | 7    | 8     | 9      | 10     | 2 AM   |                       |
| 11 | 1:               | 2 13   |      | 14   | 15    | 16     | 17     |        |                       |
| 18 | 19               | 9 20   | -    | 21   | 22    | 23     | 24     | 3 AM — |                       |
| 25 | 20               | 5 27   | :    | 28   | 29    | 1      | 2      |        |                       |
| 3  | 4                | 5      |      | 6    | 7     | 8      | 9      | 4 AM   |                       |
|    |                  |        |      |      |       |        |        | 5 AM - |                       |
| ć  | 2                | Sear   | ch f | or p | eopl  | е      |        |        |                       |
|    |                  |        |      |      |       |        |        | 6 AM   |                       |
| My | / ca             | lenda  | ars  |      |       |        | $\sim$ |        |                       |
|    |                  |        |      |      |       |        |        | 7 AM   |                       |
| Ot | her              | cale   | nda  | irs  | _     | +      | ^      |        |                       |
|    | Н                | oliday | s il | Ado  | lothe | er cal | endars | 8 AM - |                       |
|    | Mine leieavtaler |        |      |      |       |        |        | 9.0M   |                       |
|    | Skolerute        |        |      |      |       |        |        | JAW    |                       |
|    |                  |        |      |      |       |        |        | 10 AM  |                       |

#### Bruk URL'n fra forrige bilde:

From URL

URL of calendar https://utleie.trondheim.kommune.no/api/mi

Make the calendar publicly accessible

You can add a calendar using the iCal format by its address.

Add calendar

### 4. Legg til dine bookinger i Outlook kalender

Velg Legg til kalender > Fra Internett

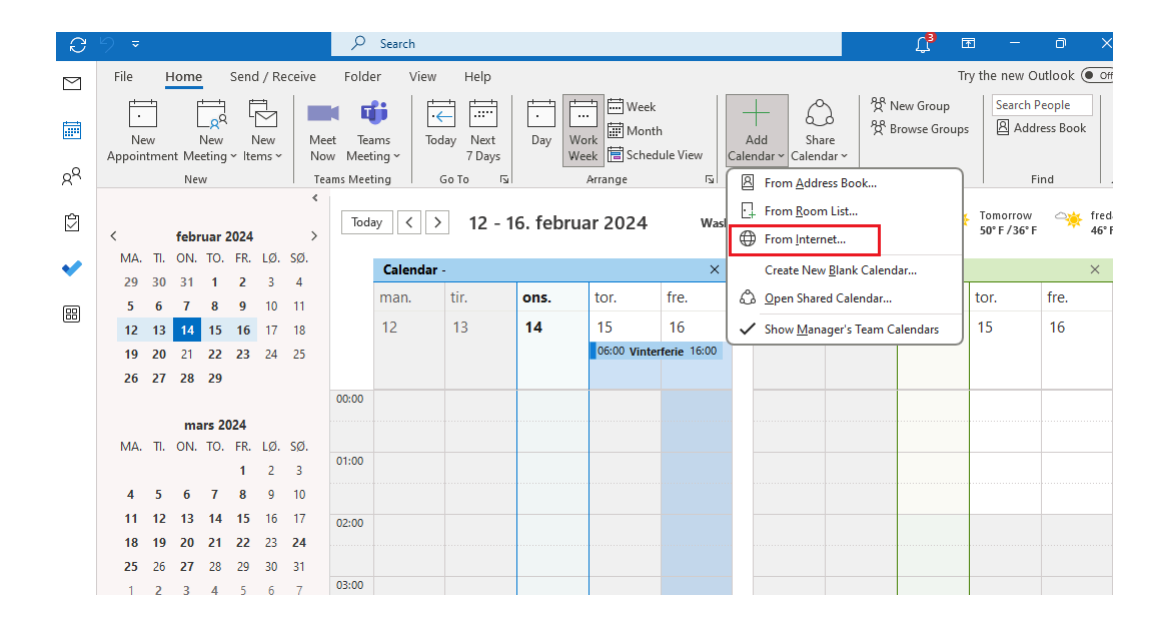